## Obsługa PPK w Aplikacji Ramzes

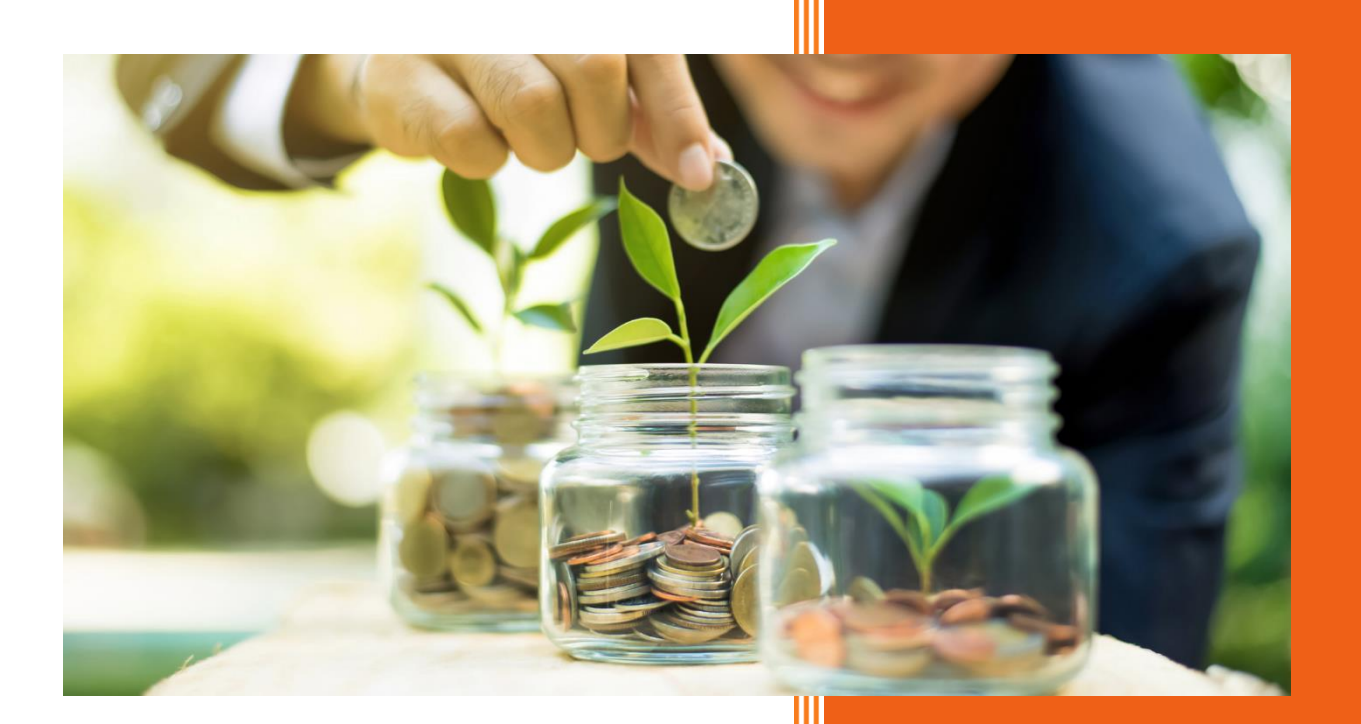

AURA Technologies Sp. z o.o. marzec 2021

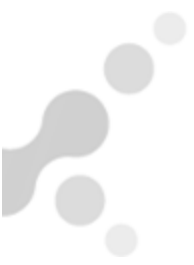

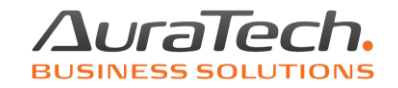

W celu skorzystania z funkcji naliczania składek na Pracowniczy Plan Kapitałowy, należy wprowadzić

w menu Ustawienia/Dane do obliczeń/zakładka Parametry obliczeniowe inne, informację o wysokości procentowej składki podstawowej i dodatkowej, jaką pracodawca będzie odprowadzał od wynagrodzenia pracowników (poniższe dane są przykładowe); informację należy zapisać niehistorycznie.

W celu właściwego naliczenia i odprowadzenia podatku dochodowego od składki PPK finansowanej przez pracodawcę, należy wskazać termin w jakim firma dokonuje wpłat do TFI. W przypadku kiedy jest to miesiąc wypłaty wynagrodzenia nie dokonujemy zmian, jeżeli jest to miesiąc następny, zaznaczamy do 15 dnia kolejnego miesiąca.

Uwaga! taka zmiana może być dokonana tylko wtedy, kiedy w miesiącu jej wprowadzenia nie zostały utworzone listy płac ani rachunki do umów cywilnoprawnych, a także nie zostały otwarte kolejne miesiące.

Jeżeli zostały otwarte kolejne miesiące, należy je usunąć (menu Różności, skasowanie miesiąca), jeżeli utworzono listy / rachunki w miesiącu zmiany, należy je usunąć. Po raz pierwszy taką informację zapisujemy niehistorycznie. Jeżeli w miesiącach następnych zmienimy termin wpłat do TFI, wtedy zmiana powinna zostać zapisana historycznie, w dacie jej zmiany.

Tutaj wprowadzamy również informację, jaki rodzaj importu plików PPK jest obsługiwany przez nasz portal TFI. Zbiorczy (import wszystkich utworzonych w danym miesiące deklaracji) czy pojedynczy (każda deklaracja jest importowana oddzielnie).

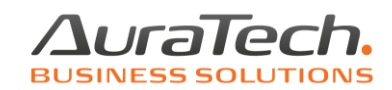

| [USTAWIENIA:3] Ustawienia - dane do obliczeń podatków i płatności ZUS                                               |
|----------------------------------------------------------------------------------------------------|
| Parametry obliczpodatki Parametry obliczZUS cz. 1 Parametry obliczZUS cz. 2 Parametry obliczeniowe inne             |
|                                                                                                    |
| D. Pracowniczy Plan Kapitałowy                                                                                      |
| Składka pracodawca: 1.50 %                                                                                          |
| Składka dodatkowa pracodawca: 0.00 %                                                                                |
| Kwota graniczna dla obniżenia podstawy składki podstawowej deklarowanej przez pracownika do PPK: <b>3120.00</b> zł. |
| Wpłata do PPK: • • w miesiącu wypłaty wynagrodzenia · · C do 15 dnia kolejnego miesiąca                             |
| Tworzenie plików : 🕫 zbiorczych 🔿 pojedyńczych                                                                      |

W menu Kadry / Spis osób pracownikom, którzy uczestniczą w Pracowniczym Planie Kapitałowym należy w zakładce Inne, wprowadzić informację, od kiedy przystąpili do planu oraz jaki procent (składka podstawowa, składka dodatkowa, składka dodatkowa pracodawcy, jeżeli jest indywidualnie ustalona dla pracownika) zostanie naliczony od wynagrodzenia w miesiącach kiedy będą uczestniczyli w planie. Poniższe dane są przykładowe.

| Kadry - kartote | eka osób / edycj                 | a                                                                                                    |
|-----------------|----------------------------------|----------------------------------------------------------------------------------------------------|
| Dane osobowe    | Opis stanowiska                  | Zatrudnienie Adresy Urzędy Różne Inna firma E-akta Inne                                                                                                    |
|                 | Pracownic<br>Stosować<br>Pracown | :zy Plan Kapitałowy?     od 2020.10.01       Składka podetawowa     2 00 %       Pracowniczy Plan Kapitałowy     2 00 %       Data zawar.     Data zakoń.       Podstawowa     Dodatkowa       2020.10.01     .       2,00     0,00       >     > |
|                 | Pracow                           | F12]-Wstaw Wyjście [Esc]                                                                                                    |
|                 |                                  |                                                                                                    |
| 💾 Zapisz        | [F12]                            | Historia zmian 🔀 Wyjście [Esc]                                                                                                    |

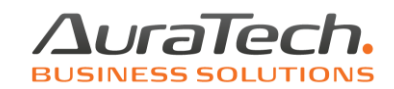

| Kadry - kart | toteka osób / edycja                                                                                                    |  |
|--------------|----------------------------------------------------------------------------------------------------|--|
| Dane osobo   | owe <u>O</u> pis stanowiska <u>Z</u> atrudnienie <u>A</u> dresy <u>U</u> rzędy <u>R</u> óżne <u>I</u> nna firma E-akta <sup>Inne</sup> |  |
|              | Pracowniczy Plan Kapitałowy? od 2020.10.01                                                                                             |  |
|              | Składka podstawowa 2.00 %                                                                                                    |  |
|              | Składka dodatkowa pracownika 0.00 %                                                                                                    |  |
|              | Składka dodatkowa pracodawcy 2.50 %                                                                                                    |  |
|              | Numer identyfikacyjny PPK                                                                                                    |  |
|              | Stosować obniżenie wpłaty podstawowej »                                                                                                |  |

W przypadku złożenia przez pracownika oświadczenia o obniżeniu składki wpłaty podstawowej należy taką informację wprowadzić do jego danych

|              | Obniżenie wpłaty po | dstawowej PPK     |                   |                |              |
|--------------|---------------------|-------------------|-------------------|----------------|--------------|
|              | Data Od             | Data Do           | Procent           |                |              |
| Stosować     |                     |                   |                   | »              |              |
| Pracown      |                     |                   |                   | »              |              |
|              |                     |                   | -                 |                |              |
|              | (                   | 💾 [ F12 ] - Wstaw | 🕽 🗙 Wyjście [Esc] |                |              |
| I            |                     |                   |                   | I              |              |
|              |                     |                   |                   |                |              |
| Zapisz [F12] |                     |                   | <u>H</u> istor    | ia zmian 🛛 🗙 W | yjście [Esc] |

Od daty zapisanej funkcja zostanie zastosowana

Stosować obniżenie wpłaty podstawowej od 2020.12.01 - 1.50%

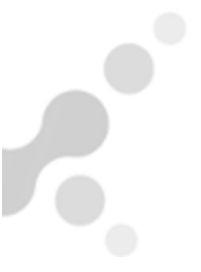

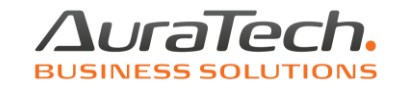

W przypadku rezygnacji przez pracownika z uczestnictwa z planu kapitałowego, należy w kadrach wprowadzić informację o dacie rezygnacji; od miesiąca następnego po tej dacie składka przestanie być naliczana.

| Pracowniczy Plan Kapitałowy? | od 2020.02.01 do 2020.06.30 |
|------------------------------|-----------------------------|
| Składka podsta               | wowa 2.00 %                 |
| Składka dodatkowa pracov     | vnika 0.00 %                |
| Składka dodatkowa pracod     | awcy 0.00 %                 |

Składki zostaną naliczane i odprowadzane w okresie uczestnictwa przez pracownika w PPK, w listach płac oraz rachunkach do umów zleceń (o dzieło).

W przypadku jeżeli w danych do obliczeń została wprowadzona informacja "Wpłata do PPK do 15 dnia kolejnego miesiąca" należy podczas tworzenia listy w miesiącu kolejnym zaznaczyć

"Czy naliczać podatek od PPK z poprzedniego miesiąca",

dla uczestników PPK zostanie naliczony podatek od kwoty składki pracodawcy, naliczonej w miesiącu poprzednim, a przychód i podatek z tego tytułu zostaną wprowadzone do karty wynagrodzeń i deklaracji podatkowej

| 🝌 Podstawowa lista płac / param                                                                        | netry                                                                   | ×                                                      |
|----------------------------------------------------------------------------------------------------|-------------------------------------------------------------------------|--------------------------------------------------------|
| Lista płac PODSTAWOWA                                                                                  |                                                                         | •                                                      |
| Nr podstawowej listy płac<br>Ilość dni roboczych<br>Sporządzono dnia<br>Data wypłaty<br>Termin do iPPK | 1/3         23         2021.03.31         2021.03.31         2021.04.15 | Czy naliczać podatek od PPK z<br>poprzedniego miesiąca |
| Zapisz (F12)                                                                                           | <b>X</b> 1                                                              | jście [Esc]                                            |

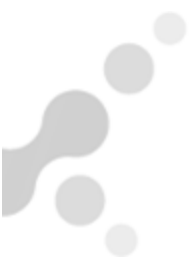

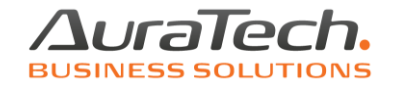

Podczas dodawania rachunku do umowy zlecenia (o dzieło), zaznaczyć na rachunku informację "nalicz podatek od PPK z poprzedniego miesiąca"

| Data wystawienia 2021.03.01 💌 Nr: 2          |                                                                                |                            |                       |
|----------------------------------------------|--------------------------------------------------------------------------------|----------------------------|-----------------------|
| Data zapłaty 2021.03.12                      | 🏳 Prawa autorskie [T/N]                                                        | <u>Ogólne:</u>             | ZUS-składki           |
| Sposób płatności 2 przelew                   | Bez składek społecznych     Bez ubezpieczenia chorobowego                      | Narastająco podstawa skład | ek 0.00               |
| Forma opodatk. Zaliczka na podatek dochodowy | _ Nie płacić składek na FP i FGSP<br>□ FP dla umów < minimalneno wynagrodzenia | na ubezpieczenie emerytain | e i rentowe           |
|                                              | Kod ubezp 0411                                                                 |                            |                       |
| Liczba godzin pracy 0.0 h                    |                                                                                | 1. Ogólne zasady 2. zerowy | PIT 3. parametry      |
| ,                                            |                                                                                | podstawa wymiaru składki   | ZUS 2 800.00          |
| WYNAGRODZENIE BRUTTO 3 000                   | 0 <mark>0</mark>                                                               | wynagr. bez składek na ub  | ezp. społ. 0.00       |
|                                              |                                                                                | koszty uzyskania przychod  | du 0.00 - 0.00        |
|                                              |                                                                                | zaliczka podatkowa         | 0.00 0.00             |
| Świadczenie w naturze                        | 0.00 Podstawa opodatkowania 2113.00                                            | składka na ubezpieczenie   | zdrowotne 0.00        |
| Podstawa składek emeryt. i rentowe 3 000     | 00 Podatek dochodowy 17.00 % 159.00                                            | od początku roku:          | 2021 01 01 2021 03 12 |
| emerytalne 9.76 % 292                        | 80                                                                             |                            |                       |
| rentowe 1.50 % 45                            | 00 Podatek dochodowy RAZEM 159.00                                              | Pracowni                   | ik : Pracodawca :     |
| chorobowe 2.45 % 73                          | 50 Potrącenia komornicze 0.00                                                  | PPK 60                     | .00 45.00             |
| Suma składek 411                             | 30 Inne potrącenia 0.00                                                        |                            | 0.00                  |
| Koszty uzyskania 20.00 % 517.                | 4 Potrącenia PPK+PPE 60.00                                                     | kadry obnizeni             | e podstawowej PPK     |
|                                              | Potrącema każem 863.28                                                         | 🔽 nalicz.podatek d         | od PPK z pop.mies.    |
| zdrowotne odliczane 7.75 % 200.              | 2 KWOTA DO WYPŁATY 2 136.72                                                    | Anality                    | Ka PPK i PPE          |
| zdrowotne pobrane 1.25 % 32                  | 36                                                                             |                            |                       |
| składka zdrowotna 9,00 % 232                 | 38                                                                             |                            |                       |
| Zapisz [F12] Przelicz                        | Narastająco 🛛 🚺 🗙 Wyjście [Esc]                                                |                            |                       |

Użytkownicy aplikacji, którzy odprowadzają podatek od składki PPK pracodawcy w miesiącu wypłaty wynagrodzenia (w menu Ustawienie / dane obliczeń / Parametry obliczeniowe inne) zaznaczyli "Wpłata do PPK w miesiącu wypłaty wynagrodzenia" nie korzystają z opisanej funkcji. Podatek od PPK pracodawcy jest naliczany na bieżąco.

Składki obliczone dla danego przychodu, pojawią się w edycji list oraz na wydrukach

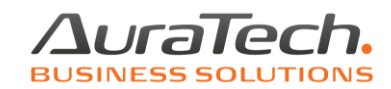

| <u>Skła</u>                                                           | adki                                                 |                                 |
|-----------------------------------------------------------------------|------------------------------------------------------|---------------------------------|
| <u>pracownika</u>                                                     | <u>pracodawcy</u>                                    | Pracownika                      |
| Emerytalne<br>Rentowe<br>Chorobowe<br><u>Razem</u>                    | Emerytalne<br>Rentowe<br>Wypadkowe<br><u>Razem</u>   | PPK<br>PPE<br>Pracodawcy<br>PPK |
| Pod. skł. zdr.<br>Zdrowotna<br>Zdr. odliczona<br><u>Razem pracow.</u> | Fundusz pracy<br>FGŚP<br>FEP<br><u>Razem pracod.</u> | PPE                             |
| 536.80<br>82.50<br>134.75                                             | 536.80<br>357.50<br>99.00                            | 220.00<br>0.00                  |
| <u>754.05</u><br>4 745.95<br>427.14                                   | <u>993.30</u><br>134.75<br>5.50                      | 192.50<br>0.00                  |
| 367.81<br><u>1 181.19</u>                                             | 0.00<br><u>1 133.55</u>                              |                                 |

Efektem zapisanych dokumentów są zestawienia w menu Wydruki:

**6. generowanie pliku do iPPK** (pliki do wysyłki utworzone na podstawie wprowadzonych do programu danych)

7. PPK (imienny wykaz naliczonych składek za bieżący miesiąc)

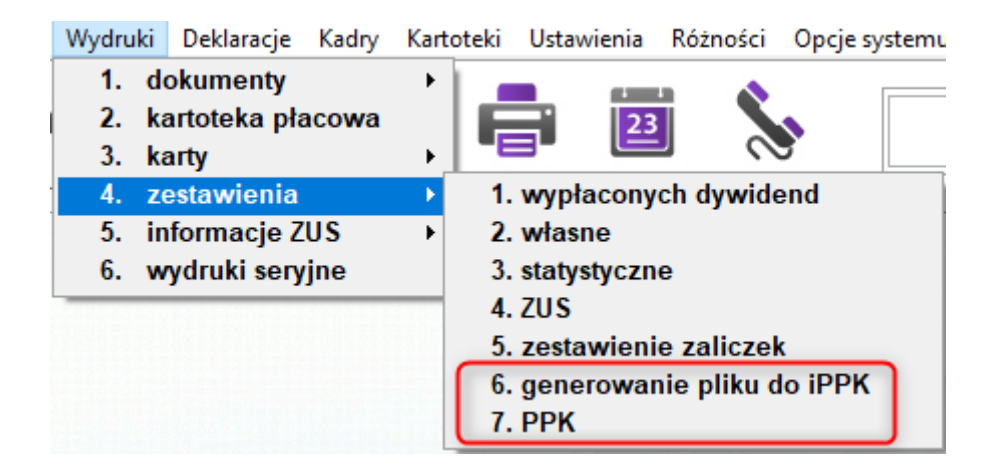

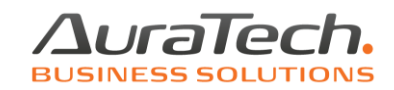

## generowanie pliku do iPPK

na podstawie wprowadzonych do programu danych powstają pliki:

**Rejestracja uczestnika** (dane identyfikacyjne) – powstaje w miesiącu, w którym została wprowadzona w Kadrach, w spisie osób, informacja dla pracownika o przystąpieniu do PPK, poprzez wypełnienie w zakładce Inne daty przystąpienia i wysokości zadeklarowanej składki

**Deklaracja rejestracji składek** (dane deklarowanych składek) – powstaje w miesiącu, w którym została wprowadzona w Kadrach, w spisie osób, informacja dla pracownika o przystąpieniu do PPK, poprzez wypełnienie w zakładce Inne daty przystąpienia i wysokości zadeklarowanej składki

**Składka PPK** – powstaje po utworzeniu list płac i rachunków do umów cywilnoprawnych dla pracowników zgłoszonych do PPK

**Zakończenie zatrudnienia pracownika** – powstaje po zwolnieniu pracownika zgłoszonego do PPK

**Zmiana danych identyfikacyjnych** – powstaje po wprowadzeniu do kadr informacji zmiany danych identyfikacyjnych (zapis historyczny) przetwarzanych przez PPK

**Zamiana danych kontaktu elektronicznego** - powstaje po wprowadzeniu do kadr informacji zmiany danych elektronicznych (zapis historyczny) przetwarzanych przez PPK

**Deklaracja zmian składek** – powstaje po wprowadzeniu w Kadrach, w spisie osób, informacji dla pracownika o zakończeniu obowiązującej daty trwania PPK i wprowadzenia nowej daty rozpoczęcia ze zmienionymi zadeklarowanymi składkami, (zakładka Inne)

**Deklaracja rezygnacji** – powstaje po wprowadzeniu w Kadrach, w spisie osób, informacji dla pracownika o zakończeniu obowiązującej daty trwania PPK (zakładka Inne)

Wdrażamy do aplikacji, publikowane przez grupę projektową PPK aktualne, elektroniczne wersje plików iPPK. Informacja o tym jaki format jest aktualny, pojawia się pod nazwą GRUPA\_PPK.

Zdarza się jednak, że nie wszystkie TFI aktualizują na bieżąco oprogramowanie. W takim przypadku, mają Państwo możliwość zmiany wersji obsługiwanych plików na poprzednią. Po zapisaniu zmiany, należy ponownie utworzyć plik i zaimportować go do platformy TFI.

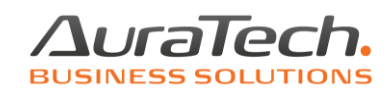

| Sługa iPPK                                                                                                    | ×                                                                                                    |
|----------------------------------------------------------------------------------------------------|----------------------------------------------------------------------------------------------------|
| Wydruk składek PPK za miesiąc :         2020.10           od dnia :         2020.10.01         do :         2020.10.31         Data wysyłki         2020-11-24 12:55:51           1.         Wykonanie         2.         Lista uczestników         3.         Dane identyfikacyjne pracodawcy | Wersja dla :                                                                                                    |
| Nazwa procesu     Ilość os       I     Rejestracja uczestnika       I     Składka PPK       I     Zakończenie zatrudnienia pracownika       I     Zmiana danych identyfikacyjnych       I     Zmiana danych kontaktu elektronicznego                                                           | sób Nazwa procesu Ilość osób<br>3 IV Deklaracja rejestracji składek 3<br>10 IV Deklaracja zmian składek 1<br>1 IV Deklaracja rezygnacji 1<br>1<br>1<br>1<br>1<br>1<br>1<br>1<br>1<br>1<br>1<br>1<br>1<br>1 |
| Wydruk skladek PPK                                                                                                    | 🗙 Wyjście [Esc]                                                                                                    |

**Pliki pojedyncze** tworzenie pojedynczych plików deklaracji następuje po zaznaczeniu deklaracji, którą zapiszemy do pliku poprzez wykorzystanie funkcji "Utworzenie pliku XML dla IPPK"

**Format pliku** – plikami rekomendowanymi przez grupę projektową PPK są xml. Importuje je większość TFI. Wyjątek stanowi PKO TFI, z którego platformy korzysta również Compensa.

Przygotowaliśmy dla Państwa możliwość przygotowania <u>pliku Składka PPK</u> z rozszerzeniem csv, który jest importowany przez tę platformę. Użytkownicy aplikacji, którzy podpisali umowy z PKO lub Compensą, powinni wybrać format pliku csv, który został przygotowany w trzech wersjach: csv (14) opis struktury wg PKO (Compensa); CSV-GRUPA opis struktury wg instrukcji ogólnej dla grupy; CSV (15) wg wzoru Compensa.

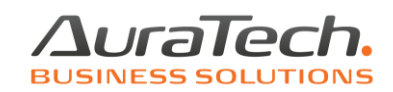

| Ω Osługa iPPK                                                                                                    | 3 |
|----------------------------------------------------------------------------------------------------|---|
| Wydruk składek PPK za miesiąc :         2020.10         Wersja dla :         C 1. Plik zbiorczy         GRUPA_PPK:         2.00            od dnia :         2020.10.01         Data wysyłki         2020.11-24 13:23:51         Wersja dla :         C 2. Pliki pojedyncze         GRUPA_PPK:         2.00 |   |
| I. Wykonanie       2. Lista uczestników       3. Dane identyfikacyjne pracodawcy                                                                                                    |   |
| Nazwa procesu Ilość osób Nazwa procesu Ilość osób                                                                                                    |   |
| 🗌 Rejestracja uczestnika 👘 🗍 Deklaracja rejestracji składek 🗾 3                                                                                                    |   |
| 🗆 Składka PPK 🚺 🗖 Deklaracja zmian składek                                                                                                    |   |
| ☐ Zakończenie zatrudnienia pracownika 1 ☐ Deklaracja rezygnacji 1                                                                                                    |   |
| Zmiana danych identyfikacyjnych                                                                                                    |   |
| T Zmiana danych kontaktu elektronicznego 1                                                                                                    |   |
| Utworzenie pliku XML dla IPPK                                                                                                    |   |
|                                                                                                    |   |
| Wydruk składek PPK XVyjście [Esc]                                                                                                    |   |

## Zakładka Lista uczestników

Tutaj znajduje się wykaz pracowników zgłaszanych/zgłoszonych do PPK, z podstawowymi danymi identyfikacyjnymi, datami zatrudnienia, zwolnienia, datą przystąpienia do PPK, datą rezygnacji, % składki na PPK zadeklarowanej przez pracownika oraz zaznaczonym rodzajem dokumenty jaki powstał dla pracownika w bieżącym miesiącu w związku z wprowadzonymi zmianami i naliczonymi składkami.

W przypadku kiedy chcemy zrezygnować z wysyłki dokumentu dla konkretnego pracownika, należy odznaczyć przy jego nazwisku zapis w kolumnie opisującej rodzaj dokumentu, który dla niego powstał na podstawie wprowadzonych do programu danych.

| Wydruk składek PPK za miesiąc:       2020.10       Wersja dla:       C 1. Plik zbiorczy         od dnia:       2020.10.01       do:       2020.10.31       Data wysyłki       2020-10-07 11:39:58         1.       Wytonanie       2. Lista uczestników       3. Dane identyfikacyjne pracodawoj       PPK do       PPK do       PPK do       POD       Pod       Stra       dki       data       Deki Zmia Zmia         V tybó       Nazwisko       Imie       Nr akt       Data       DZatr       DZvoln       PPK do       PPK do       PoD       Pod       Stra       dki       data       Deki Zmia Zmia         V to       11       Druga       Karolina       1988.09.30       2014.12.31       2020.10.31       2019.08.01       2.00       1.00       K       V       V       V data       PPK do       V d       V d       V       V       V       V       V data       PVK do       No k       V d       V data       V data       V data       V data       V data       V data       V data       V data       V data       V data       V data       V data       V data       V data       V data       V data       V data       V data       V data       V data       V data       V data       V data                                                                                                    |                                                                                                    | Osł                                                                      | ług                                                              | a iPPK                                                                                                    |                                                                                                    |                                                                    |                                                                                                    |                                                                                                    |                    |                                                                                                    |        |                                                                                                    |                                                                                                    |                     |                                                                                                    |                        |                            |                        |  | $\times$ |
|----------------------------------------------------------------------------------------------------|----------------------------------------------------------------------------------------------------|--------------------------------------------------------------------------|------------------------------------------------------------------|----------------------------------------------------------------------------------------------------|----------------------------------------------------------------------------------------------------|--------------------------------------------------------------------|----------------------------------------------------------------------------------------------------|----------------------------------------------------------------------------------------------------|--------------------|----------------------------------------------------------------------------------------------------|--------|----------------------------------------------------------------------------------------------------|----------------------------------------------------------------------------------------------------|---------------------|----------------------------------------------------------------------------------------------------|------------------------|----------------------------|------------------------|--|----------|
| Vybó       Lp       Nazwisko       Imie       Nr akt       Data<br>urodzenia       D.Zavr       D.Zavr       D.Zwoln       PPK od<br>vol       %0<br>pop       Pleć<br>pop       PPK k       Pek do<br>pop       %6<br>pop       Pleć<br>pop       PPK k       Pek do<br>data       zmia<br>data       Zmia<br>data       Zmia<br>data <thzmia< th=""> <thzmia< th="" th<=""><th colspan="10">Wydruk składek PPK za miesiąc :       2020.10       Wersja dla :       C 1. Plik zbiorczy         od dnia :       2020.10.01       do :       2020.10.31       Data wysyłki       2020.10-07 11:39:58         1. Wykonanie       2. Lista uczestników       3. Dane identyfikacyjne pracodawcy       3. Dane identyfikacyjne pracodawcy       4. Wykonanie       4. Wykonanie</th><th></th></thzmia<></thzmia<> | Wydruk składek PPK za miesiąc :       2020.10       Wersja dla :       C 1. Plik zbiorczy         od dnia :       2020.10.01       do :       2020.10.31       Data wysyłki       2020.10-07 11:39:58         1. Wykonanie       2. Lista uczestników       3. Dane identyfikacyjne pracodawcy       3. Dane identyfikacyjne pracodawcy       4. Wykonanie       4. Wykonanie |                                                                          |                                                                  |                                                                                                    |                                                                                                    |                                                                    |                                                                                                    |                                                                                                    |                    |                                                                                                    |        |                                                                                                    |                                                                                                    |                     |                                                                                                    |                        |                            |                        |  |          |
|                                                                                                    | र र र र र र र                                                                                                    | ⊅Ó<br>₽<br>1<br>1<br>1<br>1<br>1<br>1<br>1<br>1<br>1<br>1<br>1<br>1<br>1 | Lp<br>wid<br>11<br>220<br>24<br>29<br>17<br>27<br>35<br>28<br>10 | Nazwisko<br>Druga<br>Karolina - Piękna<br>Karp<br>Kowalski<br>Krawiec<br>Kurka<br>Marek<br>Piwonia<br>Wilga | Imie<br>Karolina<br>Karolina<br>Barbara<br>Danuta<br>Stefan<br>Ewelina<br>Zenobia<br>Marek<br>Pelagia<br>Katarzyna | Nr akt<br>1<br>1<br>1<br>1<br>1<br>1<br>1<br>1<br>1<br>1<br>1<br>1 | Data<br>Jrodzenia<br>170dzenia<br>988.09.30<br>990.12.01<br>987.09.15<br>981.05.14<br>985.03.19<br>994.06.06<br>988.05.12<br>974.09.26<br>990.09.27 | D2atr<br>2014.12.31<br>2015.02.15<br>2015.02.15<br>2015.02.05<br>2017.01.31<br>2015.12.31<br>2017.01.15<br>2015.12.31<br>2014.12.31 | D.Zwoln 2020.10.31 | PPK od<br>2019.08.01<br>2019.08.01<br>2020.10.01<br>2020.09.01<br>2020.09.01<br>2020.09.01<br>2020.09.01<br>2020.09.01 | PPK do | %         6           POD         2.00           2.00         2.00           2.00         2.00           2.00         2.00           2.00         2.00           2.00         2.00           2.00         2.00           2.00         2.00 | % Pter<br>DD<br>czestr<br>1.00 K<br>2.00 K<br>0.00 K<br>0.00 K<br>0.00 K<br>0.00 K<br>0.00 K<br>0.00 K<br>0.00 K<br>0.00 K | Reje<br>stra<br>cja | Skia Inf.<br>dki<br>zwi<br>y y J<br>y J<br>y J<br>y J<br>y J<br>y J<br>J<br>J<br>J<br>J<br>J<br>J<br>J | Dek<br>zmia<br>olr skł | I Zmia<br>ardanyo<br>ident | Zmia<br>danyo<br>eletr |  | ▲<br>▼   |

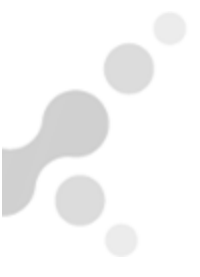

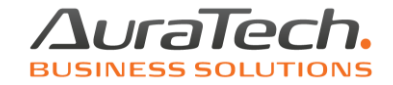

Po utworzeniu pliku XML dla IPPK, pojawi się komunikat o miejscu, gdzie został zapisany.

Plik jest zapisywany automatycznie w katalogu AP Ramzes\FIRMA\_x\IPPK\nazwa utworzonego pliku (poniższe dane są przykładowe):

| Ramzes - F | Płace (c)                                                         | × |
|------------|-------------------------------------------------------------------|---|
| ?          | Plik C:\AP RAMZES\FIRMA_1\IPPK\IPPK_FIRMA_1_202010.XML<br>powstał |   |
|            | ОК                                                                |   |

Należy go wskazać dokonując importu do platformy PPK.

W celu wydrukowania informacji o wysokości naliczonych składek należy skorzystać z funkcji "Wydruk składek PPK".